# 붙임 6 보조금 운영시스템 지원신청 매뉴얼

## 1. 진주문화관광재단 누리집 접속(<u>www.jjct.or.kr</u>)

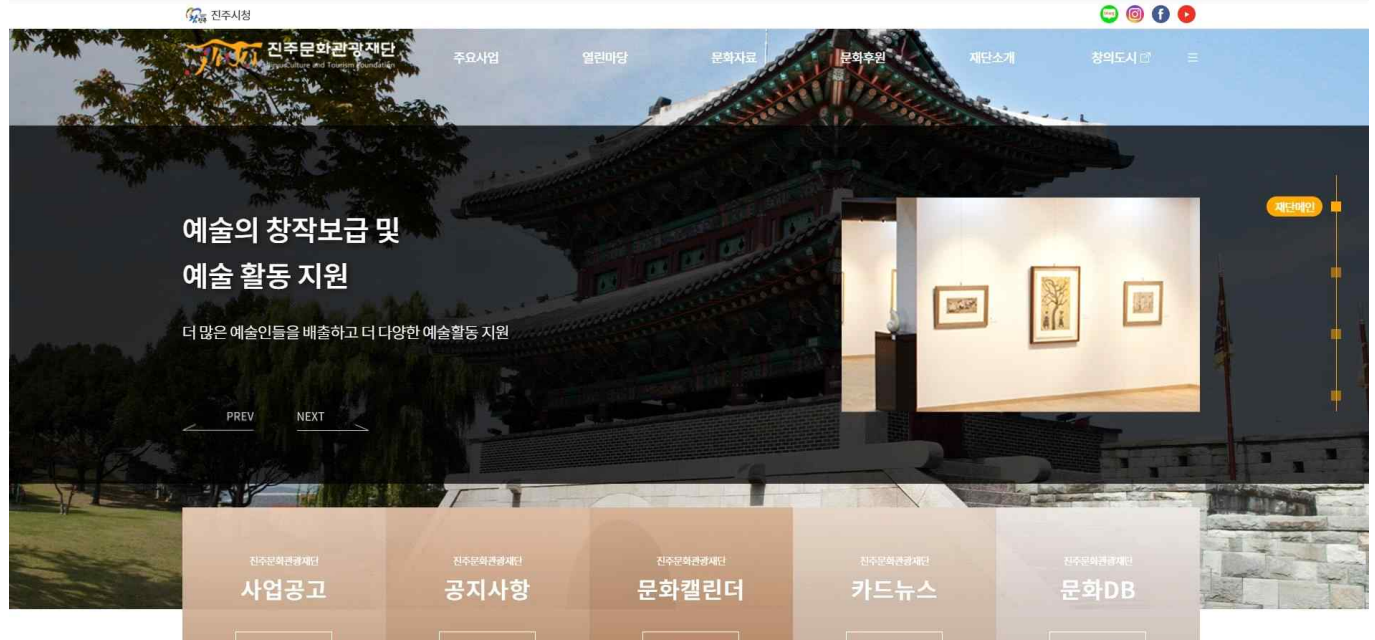

## 2. [열린마당] - [사업공고] 게시판 클릭

| 지수문화관광재단<br>Sinju Culture and Tourism Foundation | 주요사업   | 열린마당  | 문화자료  | 문화후원        | 재단소개   | 창의도시 🗹 | ≡ |
|--------------------------------------------------|--------|-------|-------|-------------|--------|--------|---|
|                                                  | 문화정책   | 공지사항  | 카드뉴스  | 후원안내        | 인사말    |        |   |
|                                                  | 문화예술지원 | 사업공고  | 문화DB  | 후원참여        | 미션&비전  |        |   |
|                                                  | 관광축제   | 채용공고  | 문화계동향 | 후원명단        | CI     |        |   |
|                                                  |        | 문화캘린더 | 정책자료  | 모집현황 및 활용실적 | 조직소개   |        |   |
|                                                  |        |       | 사진자료  |             | 경영고시   |        |   |
|                                                  |        |       | 영상자료  |             | 윤리경영   |        |   |
|                                                  |        |       |       |             | 인권경영   |        |   |
|                                                  |        |       |       |             | 오시는길   |        |   |
|                                                  |        |       |       |             | 클린신고센터 |        |   |

## 3. 해당 사업 [공고문] 클릭

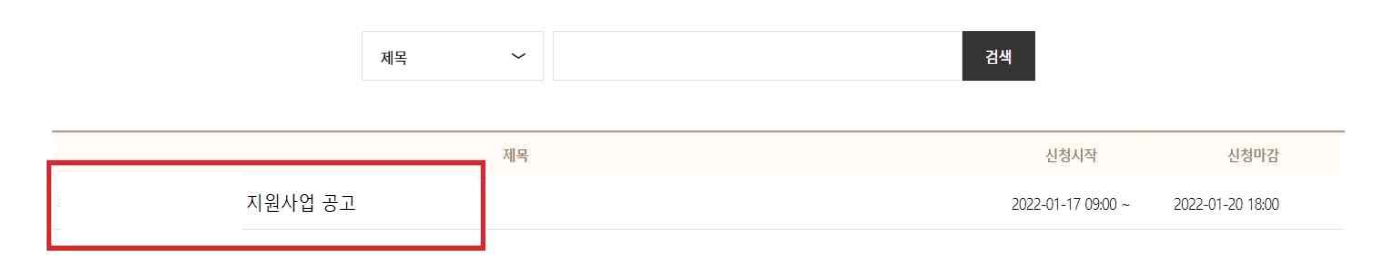

< 🕦 >

# 4. 공모 세부내용, 신청 양식 작성- 양식 작성 완료 후 [신청하기] 버튼 클릭

|   |                | 지원             | 사업 공고  |                         |                      |      |      |      |
|---|----------------|----------------|--------|-------------------------|----------------------|------|------|------|
| 1 | <b>작성자</b> 관리자 | 공고일 2022-01-17 | 조회수 79 | 신청시작 2022-01-17 09:00 ~ | 선청마감 2022-01-2018:00 |      |      |      |
|   | 🧷 공모안내, 지      | 원신청서, 보조금 운용지침 | 등.hwp  |                         |                      |      |      |      |
| - |                |                |        |                         |                      |      |      |      |
|   | 테스트            |                |        |                         |                      |      |      |      |
|   |                |                |        |                         |                      |      | 2    |      |
|   |                |                |        |                         |                      | 신청확인 | 신청하기 | 목록으로 |

## 5. 본인 명의 휴대전화 인증

| 🛇 만심본인인증 - PASS - 통신사 선택 - Chrome                                    | -                |        | ×   |
|----------------------------------------------------------------------|------------------|--------|-----|
| nice.checkplus.co.kr/CheckPlusSafeModel/ser                          | vice.cb?m=       | authMc | bi  |
| PASS                                                                 |                  |        |     |
| 이용 중이신 통신사를 선택해 주세요.                                                 |                  |        |     |
|                                                                      |                  |        |     |
| sk telecom                                                           | t                |        |     |
|                                                                      |                  |        |     |
|                                                                      |                  |        |     |
| () LG U <sup>+</sup> 알들                                              | 들폰               |        |     |
|                                                                      |                  |        |     |
| □ 전체 동의                                                              |                  |        |     |
| □     개인정보이용동의     □     고유식별정       □     선비스이용약관동의     □     통신사이용 | 3보처리동의<br>\$약관동의 |        |     |
| PASS로 인증하기                                                           |                  |        |     |
| 문자(SMS)로 인증하기                                                        |                  |        |     |
| 안전한 본인 확인을 위해 키보드 보안 프로그램을 설치해주<br>설치                                | ध्याव.           |        |     |
| 이용약관         개인정보처리방침 API 도입문의           VerlSign 256-bit SSL 암호화 적용 | N 1<br>C B       | NICE평2 | 가정보 |

| 6. 단체 | 선택 |
|-------|----|
|-------|----|

|        | STEP 1. 신청유형 |                                  |                                 |  |
|--------|--------------|----------------------------------|---------------------------------|--|
|        |              | 신청 유형을 신                         | 넌택해주세요.                         |  |
|        |              | <b>단</b><br>사업자등록증,법<br>고유번호증    | <b>체</b><br>법인등기부등본,<br>5 보유 단체 |  |
| 7. 신청자 | 기본정보 입력      | 다음                               | 단계                              |  |
|        |              | STEP 2. 신청정보<br>*표시는 필수 일        | STEP 1 실세정보<br>입력 항목입니다.        |  |
|        |              | <b>사업신청 정보</b> 를<br>단체대표자 명의 및 단 | <b>를 입력해주세요.</b><br>체정보입력바랍니다.  |  |
|        | 이름*          |                                  |                                 |  |
|        | 생년월일*        |                                  |                                 |  |
|        | 성별*          | <b>ਿ</b> ਖ਼ 🔵 ਕ                  |                                 |  |
|        | 비밀번호*        | 비밀번호                             |                                 |  |
|        | 비밀번호 확인*     | 비밀번호 확인                          |                                 |  |
|        | 이메일*         | 이메일 주소를 입력해                      | 주세요                             |  |

# 8. 신청자 상세내용 입력

STEP 1. 신청유형 STEP 2. 신청정보 STEP 3. 상세정보 STEP 4.

# 단체정보를 입력해주세요.

\*표시는 필수 입력 항목입니다.

| 단체유형*   |               |
|---------|---------------|
| 단체명*    | 진주문화관광재단      |
| 법인번호    |               |
| 고유번호    |               |
| 실무자이름*  |               |
| 실무자연락처* | 010-1234-5678 |

#### 사업신청 상세정보를 입력해주세요.

| 신청사업명             | 사업 테스트                                                                                                    |
|-------------------|----------------------------------------------------------------------------------------------------|
| 지원분야*             | <ul> <li>공연</li> <li>시각</li> <li>문학</li> <li>공연:음악,전통,무용,연극등</li> <li>시각:회화,설치,공예,미디어아트등</li> <li>문학:소설,수필,시,아동문학등</li> </ul> |
| 사업기간*             | 년-월-일 💼 ~ 년-월-일 📼<br>사업준비부터 정산 완료까지 기간                                                                                        |
| 실사업기간*            | 년-월-일 🖃 ~ 년-월-일 🖃<br>교육프로그램운영기간                                                                                               |
| 총 소요액*            | 총 사업비 금액 원<br>자부담, 보조금을 포함한 총 사업 소요액                                                                                          |
| <mark>신청액*</mark> | 신청금액 원<br>총사업비 중재단에 신청하는 보조금액                                                                                                 |

### 9. 지원신청서 양식 첨부

- 제출 이후 접수 기간 내 수정 가능
- 신청서 제출 후 첨부파일 확인 필수(11번 참조)

|                                              | 사업장소*          | 주소검색                                            |              |  |  |  |
|----------------------------------------------|----------------|-------------------------------------------------|--------------|--|--|--|
|                                              | 나머지 주          | 소 입력                                            |              |  |  |  |
|                                              | 청부파일 ※지원신청     | 서(핔수) 및 기타 제춬서류를 청                              | 부해 주시기 바랍니다. |  |  |  |
|                                              | • 파일 선택 선택된 파일 | ! 없음                                            |              |  |  |  |
|                                              |                |                                                 | 첨부파일영역추가     |  |  |  |
| 이전단계 다음단계<br>10. 신청완료<br>- 신청된 연락처로 접수 문자 발송 |                |                                                 |              |  |  |  |
|                                              | 신청             | 영이 완료 되었습니다!                                    | SIIP4.신영원료   |  |  |  |
|                                              | 7#9            | <b>신청내역 미리보기</b><br><sup>1</sup> 진도,신청징도,첨부파일확인 |              |  |  |  |
|                                              |                | 돌아가기                                            |              |  |  |  |

# 11. 공고문 내 [신청확인] 버튼 클릭

- 비밀번호 분실 시 [비밀번호 찾기] 클릭

작성자 관리자 공고일 2022-01-17 조회수 79 신청사작 2022-01-1709:00~ 신청마감 2022-01-2018:00 · 공모안내,지원신청시,보조금운용지침등.hwp 신청하기 목록으로 12. 본인 성명, 비밀번호 입력

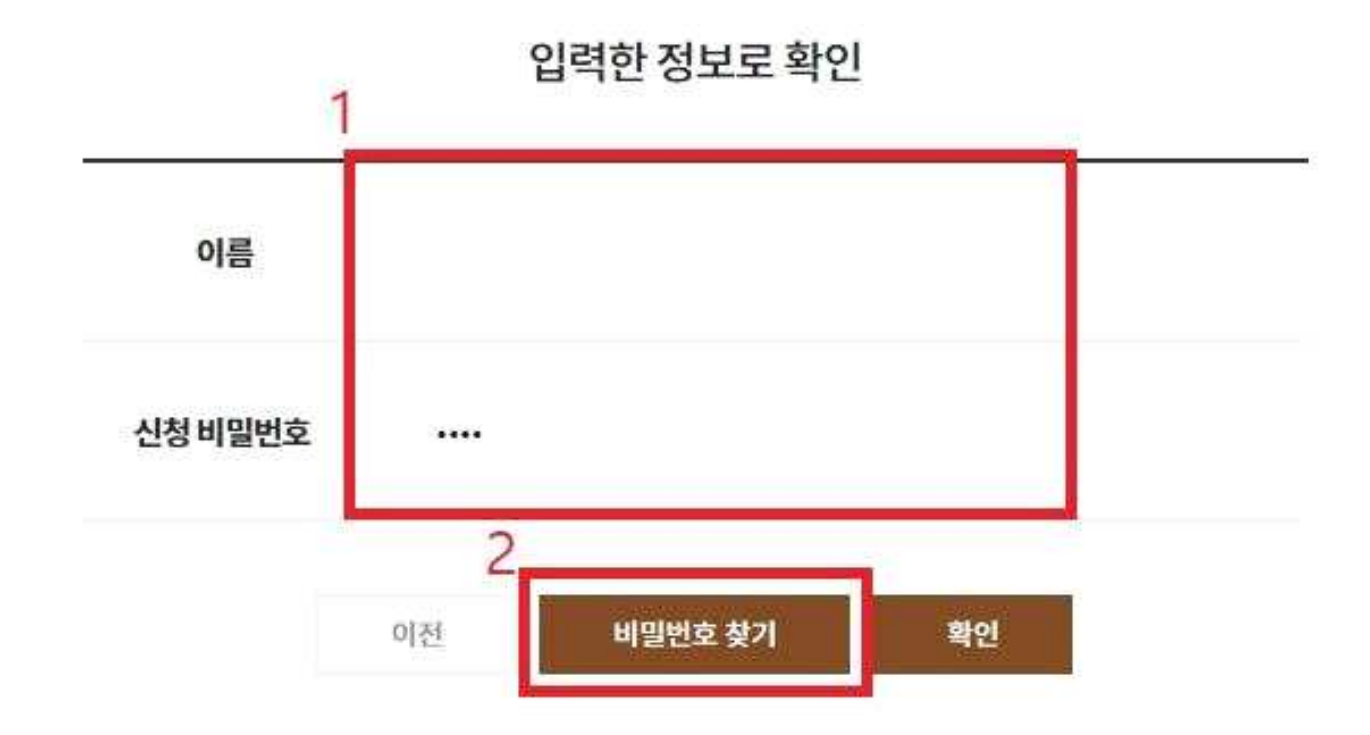

#### 13. 입력정보 확인

지원사업 신청정보 수정

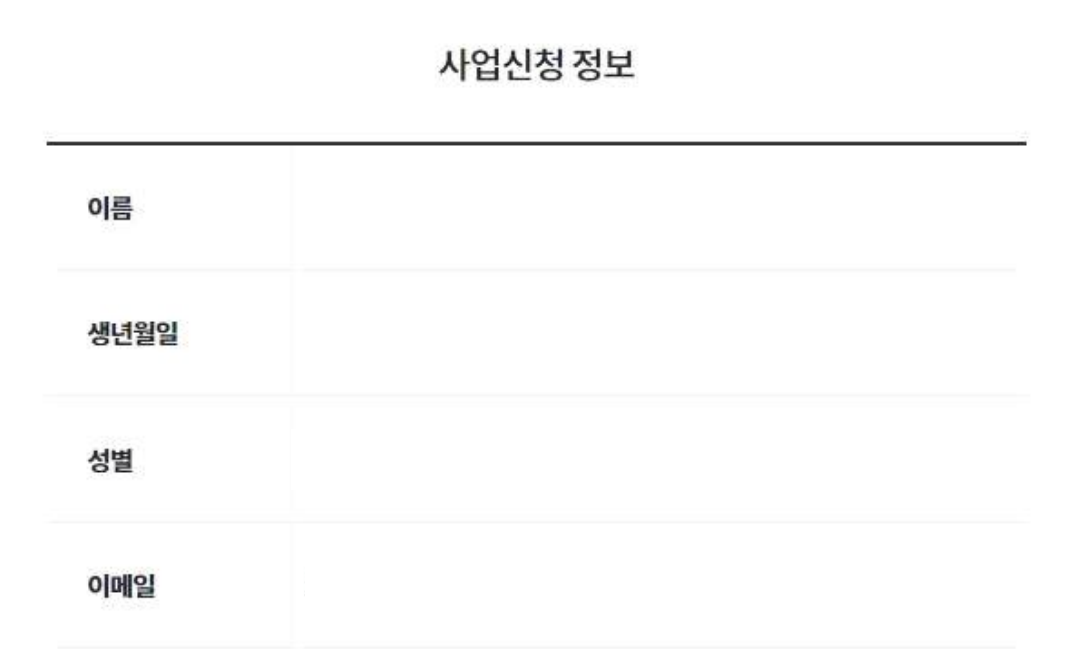

## 14. 지원신청서 첨부파일 다운로드 후 내용 검토

- 입력정보 또는 지원신청서 수정이 필요한 경우 [수정] 버튼 클릭

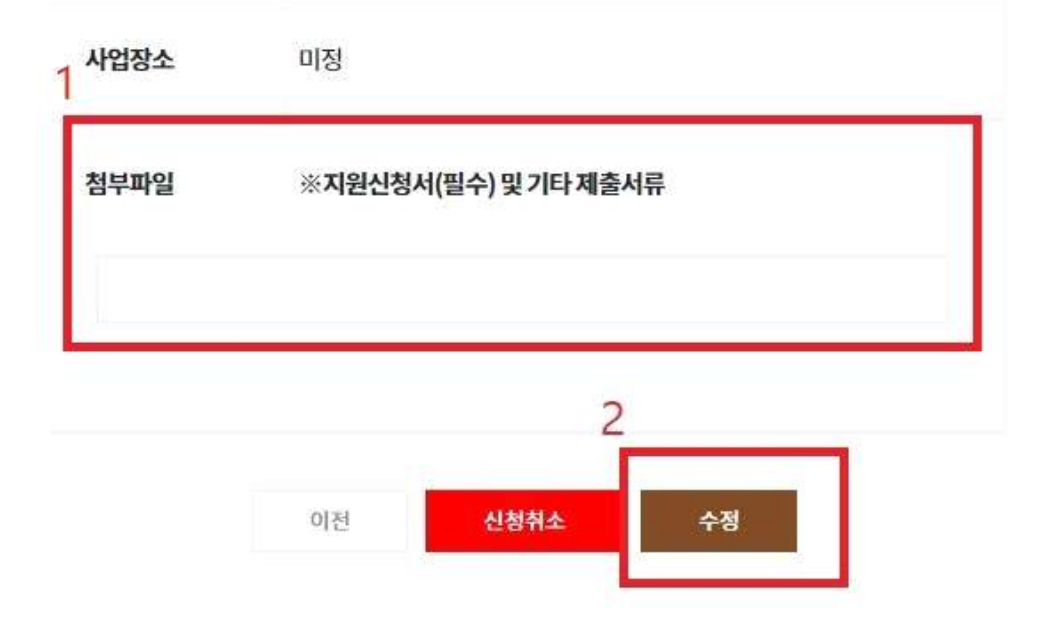